## CPU 種類の確認方法

CPU には 32 ビット版 (x86)、64 ビット版 (x64)の2 種類があります。 お使いのパソコンがどちらかわからない場合は、下記の手順で確認することができます。

- 1. [スタート]→[すべてのプログラム]→[アクセサリ]→[システムツール]→[システム情報]とクリックします。
- 2. [システムの概要] をクリックします。

| ② システム情報                                                                                                    |                                                                                                    |                                                                                                    |  |
|----------------------------------------------------------------------------------------------------|----------------------------------------------------------------------------------------------------|----------------------------------------------------------------------------------------------------|--|
| ファイル(E) 編集(E) 表示(V) ツール(T) ヘルプ(H)                                                                                                  |                                                                                                    |                                                                                                    |  |
| 22、テムの物要     10・ハードワムダ リソース     10・コンポーネント     10・ソフトウェア環境     10・インターネットの設定     10・Office 10 アプリケーション     10・Office 2003 アプリケーション | 項目<br>OS 名<br>バージョン<br>OS 製造元<br>システム名<br>システム製造元<br>システムの種類<br>プロセッサ<br>BIOS バージョン/日付<br>SMBIOS バージョン/日付<br>SMBIOS バージョン/日<br>ジート デバイス<br>ロケール<br>ハードウェア アブストラクション(<br>名)<br>SMBIOS (<br>SMBIOS (<br>SMBIO | 値<br>Microsoft Windows XP Professional<br>51.2600 Service Pack 3 ビルド 2600<br>Microsoft Corporation<br>CTYPC424<br>FUJITSU<br>FMVCE50K5<br>X86-ベース PC<br>x86 Family 6 Model 10 Stepping 0 Authen<br>Phoenix Technologies, LTD R01-C0 F0, 2(<br>23<br>C*WINDOWS<br>C*WINDOWS<br>C*Y C*Y C*Y C*Y C*Y C*Y C*Y C*Y C*Y C*Y |  |
| 検索文字列(W): 「                                                                                                    |                                                                                                    | 検索(D) 検索を閉じる(C)                                                                                                    |  |
| 国連択したカナコリのあし                                                                                                    | □ ハナコリの名前にげ棟案9                                                                                                    | ର( <u>୮</u> ୦                                                                                                    |  |

3. [システムの種類] に表示された値が CPU の種類になります。

| ② システム情報                                                                                                    |                                                                                                    |                                                                                                    |
|----------------------------------------------------------------------------------------------------|----------------------------------------------------------------------------------------------------|----------------------------------------------------------------------------------------------------|
| ファイル(E) 編集(E) 表示(V) ツー                                                                                                    | ル(I) ヘルプ(H)                                                                                                    |                                                                                                    |
| <ul> <li>→ ハードウェア リソース</li> <li>→ ハードウェア リソース</li> <li>→ コンポーネント</li> <li>→ ソフトウェア環境</li> <li>→ インターネットの設定</li> <li>→ Office 10 アプリケーション</li> <li>→ Office 2003 アプリケーション</li> </ul> | 項目<br>OS名<br>バージョン<br>OS製造元<br>システム名<br>システム製造元<br>システム製造元<br>システム報道元<br>システムの移植<br>フロセッサ<br>BIOS バージョン/日付<br>SMBIOS バージョン/日付<br>SMBIOS バージョン/日付 | 値<br>Microsoft Windows XP Professional<br>5.1.2600 Service Pack 3 ビルド 2600<br>Microsoft Corporation<br>CTYPC424<br>FUJITSU<br>EMVCF50K5<br>X86-ベース PC<br>X86 Family 6 Model 10 Stepping 0 Authen<br>Phoenix Technologies, LTD R01-C0 F0, 20<br>23<br>C¥WINDOWS<br>C¥WINDOWS<br>C¥WIN |
| 検索文字列( <u>₩</u> ):                                                                                                    |                                                                                                    | 検索(D) 検索を閉じる(C)                                                                                                    |
| 選択したカテゴリのみ(S)                                                                                                    | カテゴリの名前だけ検索す                                                                                                    | হ(B)                                                                                                    |